## Temat: Rysowanie wielokątów w programie Scratch.

## 1. Bloki wykorzystywane do rysowania

Do budowania skryptów użyjesz zarówno znanych ci już bloków, jak i zupełnie nowych. Na przykład aby narysować bok figury o określonej długości, wykorzystasz blok

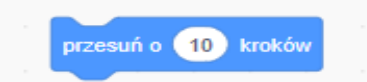

a obrót duszka w prawo ustawisz za pomocą bloku

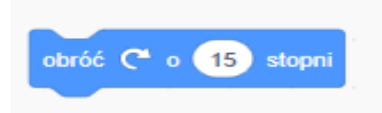

Bloki służące do rysowania - należy wybrać "Dodaj rozszerzenie" i wybrać "Pióro"

| Czujniki   | ldź do x: 0 y: 0                          |                                  |
|------------|-------------------------------------------|----------------------------------|
| Wyrażenia  | leć przez 1 sekund do losowa pozycja 🗸    |                                  |
| Zmienne    | leć przez 1 sekund do x: 0 y: 0           |                                  |
| Moje bloki | ustaw kierunek na 90                      |                                  |
|            | ustaw w kierunku duszka 🤍 kraźnik myszy 💌 | Pióro                            |
| Z          |                                           | Narysuj za pomocą swoich duszków |

Przejdź do zakładki "Skrypty" wybierz tę grupę i zobacz, jakie bloki są w niej dostępne.

## 2. Zbudowanie skryptów określających sposób rysowania wielokątów.

Na początku zbuduj skrypt określający, co ma się wydarzyć po uruchomieniu programu za pomocą przycisku z zieloną flagą. Warto ustawić duszka na przykład na środku sceny i dodać blok z napisem "wyczyść", dzięki któremu zostaną usunięte wszystkie rysunki wykonane wcześniej.

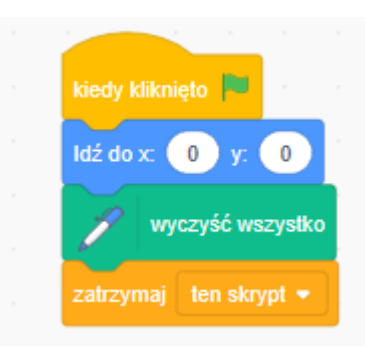

Pierwszą figurę, którą narysujesz, będzie kwadrat o boku długości 100 kroków. W języku Scratch powtarzające się polecenia możemy zapisać, używając polecenia "powtórz" z grupy "Kontrola". Liczbę powtórzeń określamy, zmieniając odpowiednią wartość w polu tekstowym (domyślnie jest to wartość 10), tak więc rysując kwadrat wpiszesz liczbę 4. Przyjmij że rysowanie kwadratu duszek rozpocznie po wciśnięciu klawisza z literą "K". Dodatkowo niech po narysowaniu figury duszek podniesie pisak.

| kiedy klawisz 🛛 k 🔻 naciśnie | ęty |  |
|------------------------------|-----|--|
| Przyłóż pisak                |     |  |
| powtarzaj 4                  |     |  |
| przesuń o 100 kroków         |     |  |
| obróć 🧨 o 🧕 stopni           |     |  |
|                              |     |  |
| Podnieś pisak                |     |  |
| zatrzymaj 🛛 ten skrypt 👻     |     |  |
|                              |     |  |

W zbudowanym skrypcie warto ustalić kolor, którym ma zostać namalowany wielokąt. Jeśli użyjesz bloku "Ustaw kolor pisaka", wybierz odpowiedni kolor.

| P | Ustaw | v kolor pisaka na 🛑 |
|---|-------|---------------------|
|   |       |                     |
|   |       | Kolor 0             |
|   |       |                     |
|   |       |                     |
|   |       | Nasycenie 23        |
|   |       |                     |
|   |       | Jasność 100         |
|   |       |                     |
|   |       |                     |
|   |       | <b>4</b>            |
|   |       |                     |

Blok, na którym określisz kolor, należy dołączyć do bloku z napisem "przyłóż pisak".

| kiedy klawisz 🛛 k 👻 naciśnięty |  |
|--------------------------------|--|
| Przyłóż pisak                  |  |
| 🖉 Ustaw kolor pisaka na 🔴      |  |
| powtarzaj 4 kara kara ka       |  |
| przesuń o 100 kroków           |  |
| obróć 🥂 o 🧿 stopni             |  |
| £                              |  |
| Podnieś pisak                  |  |
| zatrzymaj 🛛 ten skrypt 👻       |  |

Aby narysować inny wielokąt, który ma wszystkie boki równej długości i wszystkie kąty równe, wystarczy zmodyfikować skrypt określający rysowanie kwadratu. Należy wówczas zmienić liczbę powtórzeń oraz kąt obrotu. Na przykład w przypadku trójkąta równobocznego liczba powtórzeń powinna być równa 3, a kąt obrotu 120°. Kąt obrotu duszka możemy obliczać dzieląc 360° przez liczbę boków wielokąta np. 360° : 9 = 40°

## 3. Ćwiczenie do samodzielnej pracy

Zduplikuj skrypt określający rysowanie kwadratu i nanieś odpowiednie zmiany w utworzonej kopii, tak aby duszek po wciśnięciu klawisza "d" narysował dziewięciokąt o wszystkich bokach równej długości i wszystkich kątach równych. Zauważ, że przy boku równym 100 kroków figura może nie zmieścić się na scenie – zmniejsz liczbę kroków na przykład do 50.

Po zakończeniu pracy przesyłamy projekty do nauczycieli (A. Jałowińska, A. Szum) za pomocą poczty email, w terminie do **15 maja 2020 r.** Wystarczy udostępnić projekt, skopiować link z numerem projektu, a następnie umieścić w wiadomości email.

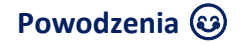